## GÖRÜNTÜLÜ, SESLİ GÖRÜŞME, KANTİN HARCAMASI YAPILABİLMEK İÇİN VAKIFBANK ATM'DEN PARA YATIRMA

08.06.2023

## GÖRÜNTÜLÜ VE SESLİ GÖRÜŞME YAPILABİLMESİ İCİN VAKIFBANK ATM'DEN PARA YATIRMA

- 1 GIRIŞ tuşuna basın
- 2 NAKİT PARA YATIRMA İŞLEMLERİ tuşuna basınız
- 3 ÖN ÖDEMELİ KART PARA YATIRMA tuşuna basınız
- 4 TC KİMLİK NUMARANIZI yazıp GİRİŞ tuşuna basınız(GÖNDEREN KİŞİNİN)
- 5 CEP TELEFONU NUMARINIZI yazıp GİRİŞ tuşuna basınız

6 – HÜKÜMLÜNÜN KART NUMARASI veya HÜKÜMLÜNÜN TC KİMLİK NUMARASINI yazıp GİRİŞ tuşuna basınız.

- 7 YATIRMAK İSTEDİĞİNİZ TUTARI yazıp GİRİŞ tuşuna basınız
- 8 Alıcı bilgilerini kontrol edip doğru ise ONAY tuşuna basınız

## 9 - YATIRACAĞINIZ TUTARI PARA YATIRMA BÖLMESİNE YERLESTİRİNİZ.

## NOT : YANLIŞ YATIRILAN PARADAN KURUMUMUZ SORUMLU DEĞİLDİR. BU İŞLEM SADECE VAKIFBANK ATM'LERİNDEN YAPILMAKTADIR. DİĞER BANKA ATM VE MOBİL BANKACILIKTAN İŞLEM YAPILMAMAKTADIR.

NOT : TERZİ. FOTOĞRAF. İLAC GİDERİ. CAMASIR.ELEKTRİK VS. DİĞER ÖDEMELER İCİN HÜKÜMLÜ TUTUKLULARIN KURUM HESAPLARINDA DA PARA BULUNMASI GEREKMEKTEDIR.